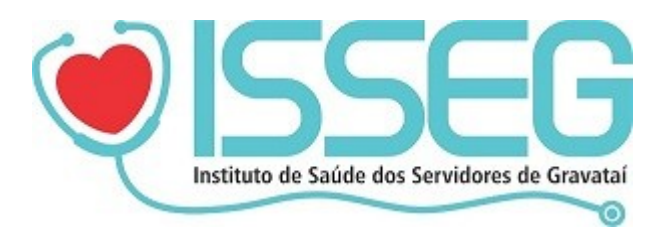

## Manual para emissão de notas

1) Acesse o site: https://www.issegrs.com.br/

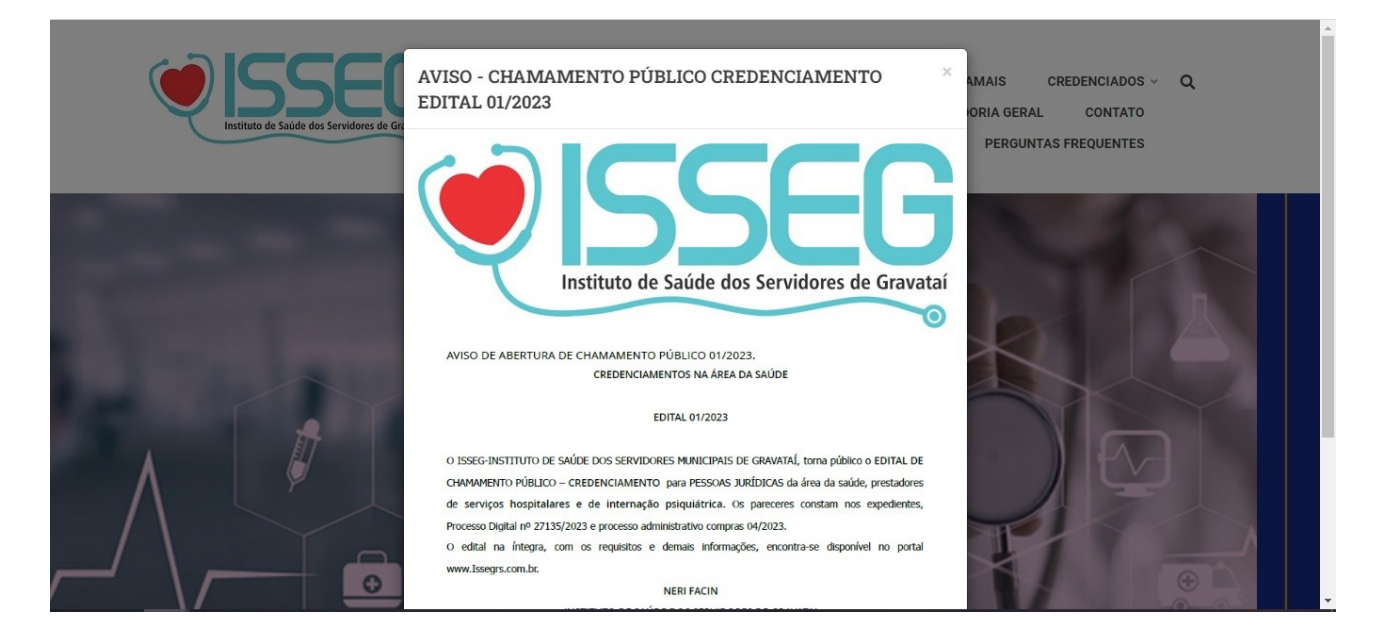

## 2) No menu, selecione "CREDENCIADOS" e clique em "SISTEMA ISSEG".

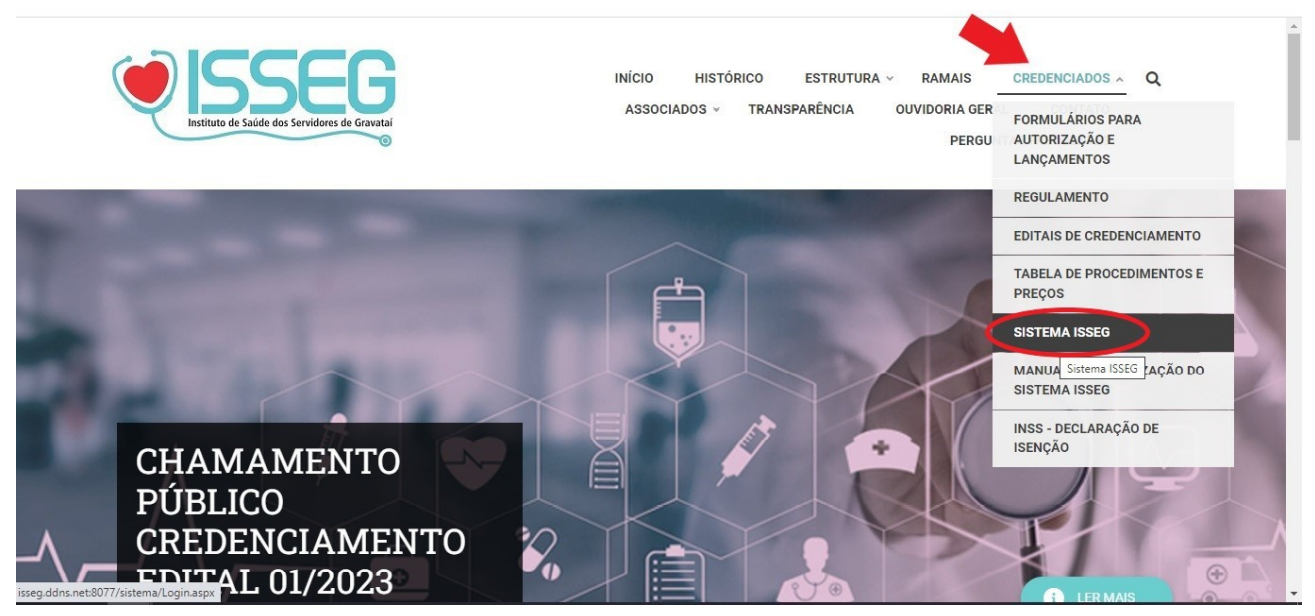

3) Faça login com seu usuário(CNPJ/CPF) e senha. No primeiro acesso, a senha será o CNPJ/CPF.

|                | Instituto de Saúde dos Servidores de Gravataí |
|----------------|-----------------------------------------------|
|                | Acesso Restrito                               |
| uário          |                                               |
| Seu CPNJ/0     | CPF                                           |
| enha           |                                               |
| Senha inicia   | I - CNPJ/CPF                                  |
| squeci a senha |                                               |
| Login          | Cancelar                                      |
|                |                                               |

4) Clique em "Consulta Faturamento".

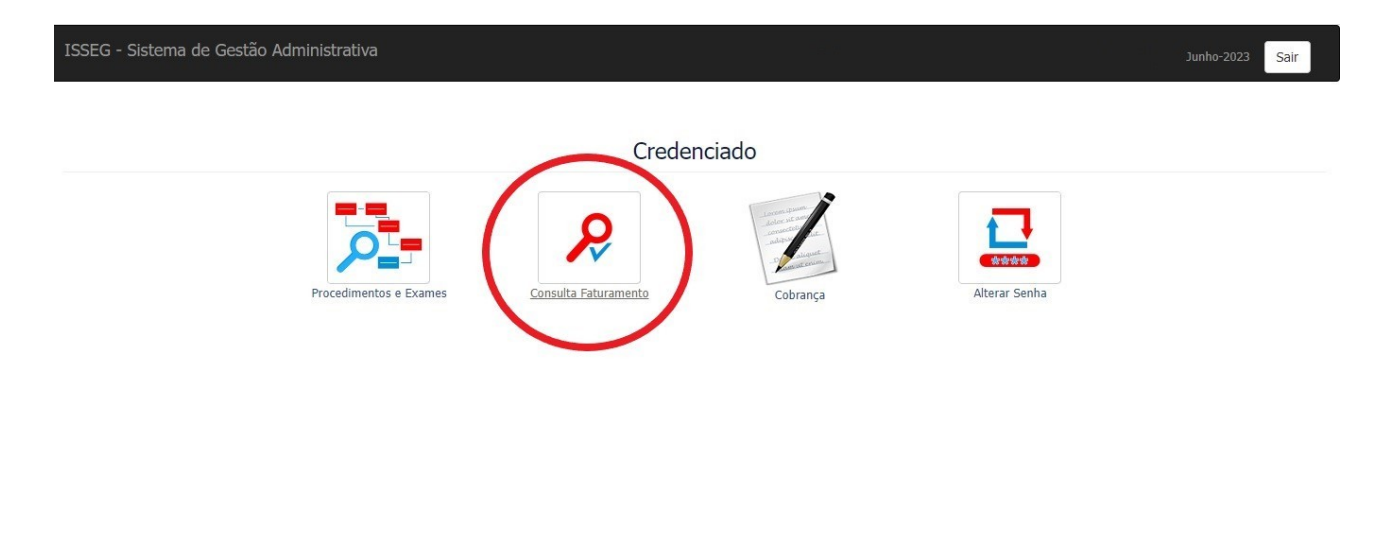

isseg.ddns.net:8077/sistema/View/ConsultaFechamento.aspx

5) Na coluna Pagos na tabela, clique em "Exibir lançamentos faturados".

| ISSEG - Sistem | ia de Gestao / | administrativa                            |                                               |
|----------------|----------------|-------------------------------------------|-----------------------------------------------|
| Competência    | Sequencial     | Efetuados                                 | Pagos                                         |
| Junho-2023     |                |                                           |                                               |
| Maio-2023      |                | Exibir procedimentos/exames<br>realizados |                                               |
| Abril-2023     | 33165          | (                                         | <u>Exibir lançamentos</u><br><u>faturados</u> |
| Março-2023     |                | Exibir procedimentos/exames<br>realizados | $\sim$                                        |
| Fevereiro-2023 | 32956          |                                           | Exibir lançamentos<br>faturados               |
| Janeiro-2023   |                |                                           |                                               |
| Dezembro-2022  | 32754          |                                           | Exibir lançamentos<br>faturados               |
| Novembro-2022  | 32658          | Exibir procedimentos/exames<br>realizados | Exibir lançamentos<br>faturados               |
| Outubro-2022   |                | Exibir procedimentos/exames<br>realizados |                                               |
| Setembro-2022  | 32400          | Exibir procedimentos/exames               | Exibir lançamentos<br>faturados               |

6) Na parte superior do sistema, clique em "relatório".

| SSEG - Si        | stema de G  | estão Administrativa   |               | 1-0                                                        | Ma                    | n 8 - 1-12         | lin.           | Junho-2023                      | Home Sair               |
|------------------|-------------|------------------------|---------------|------------------------------------------------------------|-----------------------|--------------------|----------------|---------------------------------|-------------------------|
| Voltar           | Relato      | ório lome do Paciente: |               | Filtrar                                                    |                       |                    |                |                                 |                         |
| Sequencial       |             | Competência            | C             | Dt. Inicial Dt. Final                                      |                       | Dt. Pagamen        | to             | Tipo de Cred                    | enciado                 |
| 33165            |             | Abril-2023             |               | 01/04/2023 30/04                                           | /2023                 |                    |                | CLINICA                         |                         |
| Razão Socia      | al          |                        |               |                                                            |                       |                    |                |                                 |                         |
|                  |             |                        |               |                                                            |                       |                    |                |                                 |                         |
| Data<br>Consulta | Carteirinha | Nome Atendido          | Cod.<br>Proc. | Procedimento                                               | Valor<br>Procedimento | Valor<br>Adicional | Valor<br>Glosa | Mot. Glosa                      | Valor Total<br>Consulta |
| 01/04/2023       |             |                        | 30306019      | Capsulotomia YAG ou cirurgica                              | 430,54                | 0,00               | 0,00           |                                 | 430,54                  |
| 01/04/2023       |             | 6                      | 30306027      | Facectomia com lente intra-ocular com<br>facoemulsificaçao | 1.500,00              | 0,00               | 0,00           |                                 | 1.500,00                |
| 01/04/2023       |             |                        | 41501012      | Biometria ultra-sonica - monocular                         | 61,50                 | 0,00               | 0,00           | Revisao de glosa ref<br>02/2023 | 61,50                   |
| 01/04/2023       |             |                        | 41501144      | Tomografia de coerencia optica-monocular                   | 162,68                | 0,00               | 0,00           | Revisao de glosa ref<br>02/2023 | 162,60                  |
| 01/04/2023       |             |                        | 30303060      | Pterigio - exerese                                         | 830,94                | 0,00               | 0,00           |                                 | 830,94                  |
| 01/04/2023       |             |                        | 41501012      | Biometria ultra-sonica - monocular                         | 30,75                 | 0,00               | 0,00           | Revisao de glosa ref<br>02/2023 | 30,75                   |

## 7) Acima é possível imprimir o relatório.

|                  | Volt          | ar                          |                       | Imprimir Lançamentos                                         | Faturados          |                 |             |                      |
|------------------|---------------|-----------------------------|-----------------------|--------------------------------------------------------------|--------------------|-----------------|-------------|----------------------|
| Sequencial       |               | Competência                 |                       | Dt. Inicial Dt. Final                                        | Dt. Pagamen        | to              |             |                      |
| 33485 Julho-2023 |               |                             | 01/07/2023 31/07/2023 |                                                              |                    |                 |             |                      |
| Tipo de Cre      | denciado      |                             |                       |                                                              |                    |                 |             |                      |
| CLINICA          |               |                             |                       |                                                              |                    |                 |             |                      |
| Razão Socia      | 1             |                             |                       |                                                              |                    |                 |             |                      |
| IRION RA         | ADIOLOGIA LTI | DA ( Mediscan)              |                       |                                                              |                    |                 |             |                      |
|                  |               |                             |                       | -                                                            |                    |                 |             |                      |
| Data<br>Consulta | Carteirinha   | Nome Atendido               | Cod. Proc.            | Procedimento                                                 | Valor Procedimento | Valor Adicional | Valor Glosa | Valor Total Consulta |
| 14/07/2023       | 004109/04     | DOUGLAS BREITENBACH         | 40901165              | Aparelho urinario masculino (rins, ureteres, bexiga e prosta | 177,13             | 0,00            | 0,00        | 132,85               |
| 27/04/2023       | 001331/11     | LILIANE TERESINHA T BASSANI | 41001095              | Tomo Abdome total (abdome superior, pelve e retroperitonio)  | 762,33             | 0,00            | 0,00        | 571,75               |
| 17/07/2023       | 001572/11     | SELMA MARIA RITTER CARDOSO  | 40101010              | ECG convencional de ate 12 derivações                        | 38,90              | 0,00            | 0,00        | 29,18                |
| 17/07/2023       | 001572/11     | SELMA MARIA RITTER CARDOSO  | 40805026              | Torax - 2 incidencias                                        | 50,66              | 0,00            | 0,00        | 38,00                |
| 17/07/2023       | 001572/11     | SELMA MARIA RITTER CARDOSO  | 40901122              | Abdome total (inclui abdome inferior)                        | 211,22             | 0,00            | 0,00        | 158,42               |
|                  |               | 1                           |                       | 1                                                            |                    | 1               | 1           | 1                    |
|                  |               | Quantidada                  |                       | Total                                                        |                    |                 |             |                      |
|                  |               | Quantituatie                |                       |                                                              |                    |                 |             |                      |

## 8) Na parte inferior será exibido os valores.

| 01/04/2023 | 41 | 1501012 | Biometria ultra-sonica - monocular       | 61,50  | 0,00   | 0,00 | 61,50  |
|------------|----|---------|------------------------------------------|--------|--------|------|--------|
| 01/04/2023 | 41 | 1501144 | Tomografia de coerencia optica-monocular | 162,68 | 0,00   | 0,00 | 162,68 |
| 01/04/2023 | 30 | 0303060 | Pterigio - exerese                       | 830,94 | 0,00   | 0,00 | 830,94 |
| 01/04/2023 | 41 | 1501012 | Biometria ultra-sonica - monocular       | 30,75  | 0,00   | 0,00 | 30,75  |
| 01/04/2023 | 40 | 0901530 | Ultra-sonografia diagnostica - monocular | 5,54   | 0,00   | 0,00 | 5,54   |
| 01/04/2023 | 41 | 1501012 | Biometria ultra-sonica - monocular       | 123,01 | 123,01 | 0,00 | 246,02 |

|               | Quantidade | Total    |                |          |
|---------------|------------|----------|----------------|----------|
| Consultas     | 0          | 0,00     | Valor Bruto    | 3.267,97 |
| Exames        | 0          | 0,00     | Valor INSS     | 0,00     |
| Procedimentos | 8          | 3.267,97 | Valor IR       | 156,86   |
| Internações   | 0          | 0,00     | Valor ISS      | 0,00     |
| Faltas        | 0          | 0,00     | Valor Líquido  | 3.111,11 |
| Medicamentos  | 0          | 0,00     | Valor em Glosa | 0,00     |
| Materiais     | 0          | 0,00     |                |          |